## ow to Claim Your Account for First

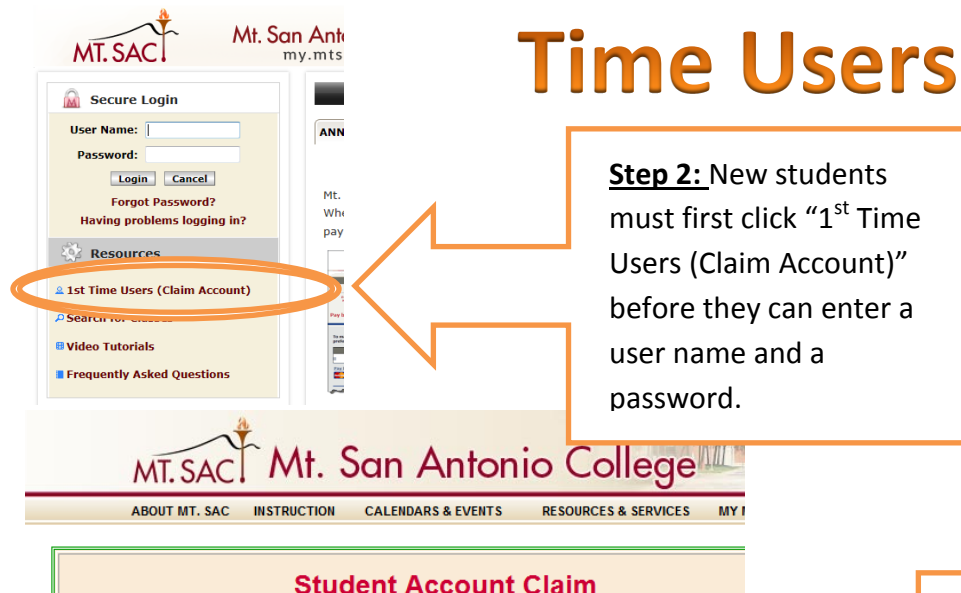

Step 2: New students must first click "1<sup>st</sup> Time Users (Claim Account)" before they can enter a user name and a

## Step 1: Visit

www.mtsac.edu and click the "my mt.sac" link in the top right hand corner.

## Student Account Claim Step 1 of 3 - Provide Account Information Answer the following questions based on the information provided letter sent to you by Mt. SAC's Admissions Office l am a\* Continuing Student C Peturning Student New Student User Name\* aobst Examples: jsmith1, jsmith12, jsmith123 Submit Click here to download the Student Account Activation Instructions **Denotes Required Fields**

Student Account Claim Step 2 of 3 - Answer Challenge Question

| Answer the following questions based on your responses on your late |                                             |
|---------------------------------------------------------------------|---------------------------------------------|
| What email address did you<br>enter on your application?*           | (Example: ismith@aol.com)                   |
| What is your date of birth?*                                        | (mm/dd/yyyy)                                |
| What is your educational<br>goal?*                                  | *** Select an educational goal ***          |
| What term did you apply for?*                                       | *** Select a Term *** 👻                     |
| What is your marital status?*                                       | *** Select a marital status *** 🔻           |
| What was the last High School<br>you attended?                      | (Example: Walnut High School)               |
| What are the last 4 digits of<br>your Social Security Number?       | (Example: 9999. If you provided a SSN to th |
|                                                                     | Submit                                      |
|                                                                     |                                             |

\* Denotes Required Fields

## **Having Problems Claiming the** Account? Call (909) 274-4357

Step 3: Enter in your Mt. SAC username that you received from Admissions & Records in the Confirmation E-mail you were sent. Then click submit.

> Step 4: You must answer these Challenge questions **EXACTLY** as you answered them on your application. If you didn't provide a social security number on your application you will leave that question blank here. (Pay attention to the min & max characters allowed in your answers) Once you have filled them all in, click submit. You will then receive your temporary password and you will have access to your Portal.